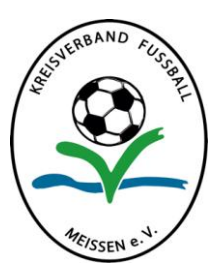

## DFBnet Anleitung "Sperrtermine eintragen"

| Kontakt Impressum AGB       | Startseite Service Forum Newsletter APP_Download So                                                                | chulungsumgebung       |
|-----------------------------|----------------------------------------------------------------------------------------------------|------------------------|
| DFBnet                      |                                                                                                    | Suchbegriff            |
| DFBnet SpielPLUS            | Ergebnismeldung                                                                                                    | Verlinkt               |
| Spielplanung / Spielbetrieb |                                                                                                    | FUSSBALL.DE            |
| Spielplanung                | Benutzerkennung                                                                                                    | sportmedia             |
| Meisterschaftsspiele        | Passwort Anmelden                                                                                                  | Deutscher Fußball-Bund |
| Hallenfussball              |                                                                                                    | DFB-Medien             |
| Turnierspiele               |                                                                                                    |                        |
| Pokalspiele                 | DFBnet-News                                                                                                    | Drbnet verein          |
| Freundschaftsspiele         |                                                                                                    |                        |
| Vereinsmeldebogen           | DFBnet Freigabemitteilungen 4.10 sind online                                                                       |                        |
| Benutzen vermeltung         | Im Zuge der Produktivsetzung des Softwarepakets Version 4.10                                                       |                        |
| Schiedsrichteransetzung     | Mittwoch, 04. Juli 2012   13:50 Allgemeine Informationen                                                           |                        |
| Auswähimannschaften         | Der DFB unterstützt Allianz Girls Cup 2012<br>Attraktive Veranstaltungsnakete warten auf Ihren Vereint mehr        |                        |
| Lehrgangsverwaltung         | Montag, 11. Juni 2012   14:58                                                                                      |                        |
| Spielbericht                | Der NDR sucht Ihre schönste Vereinsgeschichte<br>Für die Sendung "Sportdub" sucht NDR außergewöhnliche Geschichten |                        |
| Sportgerichtsbarkeit        | aus Ihrem Verein. mehr                                                                                             | Projektpartner         |

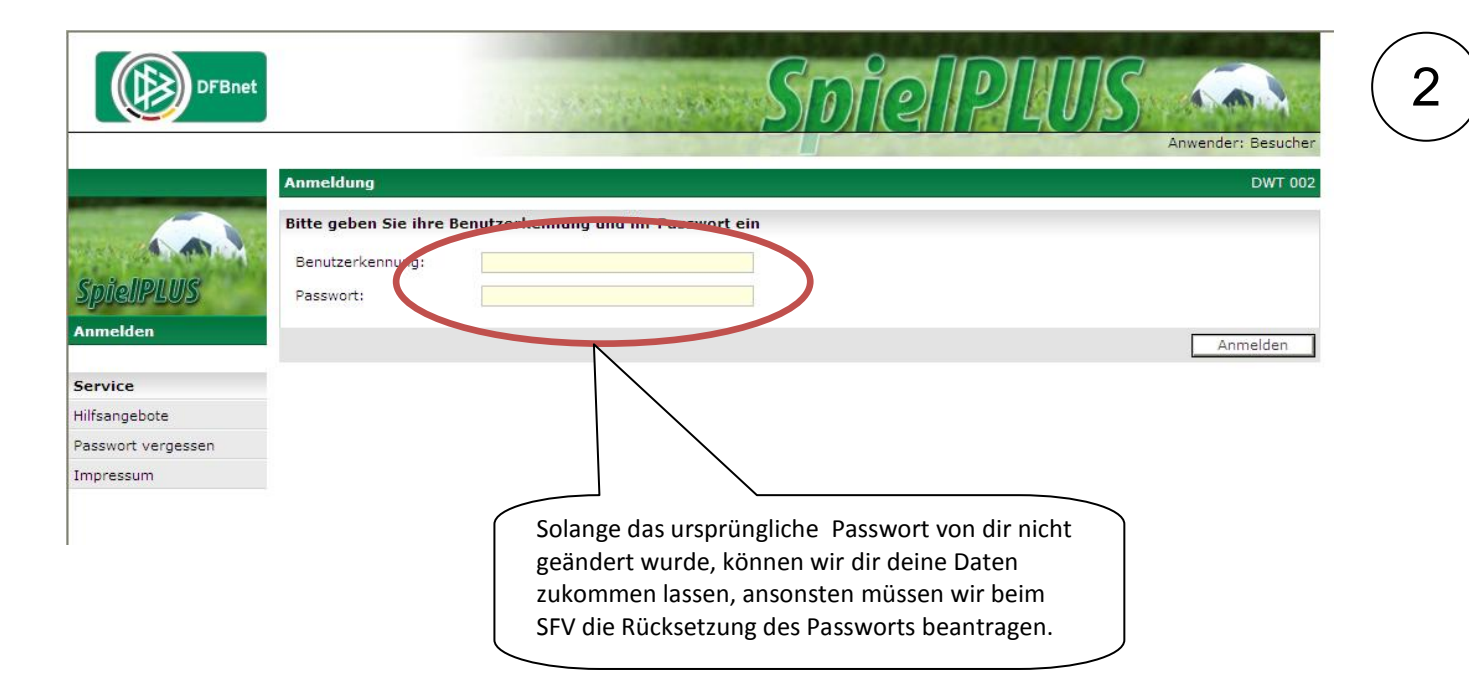

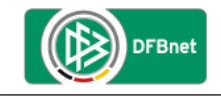

## Schiedsrichter-Ansetzung

|                                          | Meine Spie                             | le                                  |                       |            |                                                       |                        |        |                                                                                                    |           | SR-600       |
|------------------------------------------|----------------------------------------|-------------------------------------|-----------------------|------------|-------------------------------------------------------|------------------------|--------|----------------------------------------------------------------------------------------------------|-----------|--------------|
|                                          | Staffel Kurzbz.                        |                                     | Rolle - alle Rollen - |            |                                                       | Datum ab<br>07.09.2012 |        | Zeitraum<br>2 Wochen                                                                                    |           | <u>suche</u> |
| Schiedsrichter                           | Datum                                  | Staffel<br>Spielk.                  | Tag                   | Nr.        | Heim<br>Spielstätte                                   | Gast                   | Erg.   | Schiedsrichter                                                                                          | Kosten    | Aktion       |
| Ansetzung<br>Blockansetzung              | 09.09.2012<br>15:00<br>So.             | VPokal3<br>731209<br>003            | 3                     | 003        | SG Weixdorf<br>Forstsportplatz Weixdorf<br>Rasen      | Hoyerswerdaer SV 1919  |        | SR Susann Dittmar<br>SRA1 Martin Gläser<br>SRA2 Michael Franke                                          |           | ٢            |
| Schiedetee<br>Eigene Daten               | 15.09.2012<br>15:00<br>Sa.             | LL1<br>630004<br>035                | 5                     | 035        | SV Einheit Kamenz<br>Stadion Kamenz Rasenplatz<br>1   | SC Borea Dresden       |        | SR Annett Unterbeck<br>SRA1 Christopher Gaunitz<br>SRA2 Susann Dittmar                                  |           | 2            |
| Stammdaten<br>Einstellungen              | 09.2012                                | CJLL1                               | 2                     | 014        | SG Dresden Striesen<br>SpA Salzburger Str. Rasen<br>1 | VfB Auerbach 1906      |        | SR         Susann Dittmar           SRA1         Thorsten Walther           SRA2         Max Winkelmann |           | 2            |
| Abmelden H<br>Service b<br>Hilfsangebote | lier siehst<br>ereits bes<br>→blaues F | du deine<br>stätigt ha<br>ragezeicl | e Spi<br>ist<br>hen   | ele<br>= n | und ob du diese<br>och nicht bestätigt                | Vollstär               | ndigen | Einsatzplan drucken                                                                                     | effer ins | gesamt)<br>1 |
| Passwort ändern                          | →roter Ha                              | ken = Sp                            | iel is                | tb         | estätigt                                              |                        |        |                                                                                                    |           |              |

DFBnet

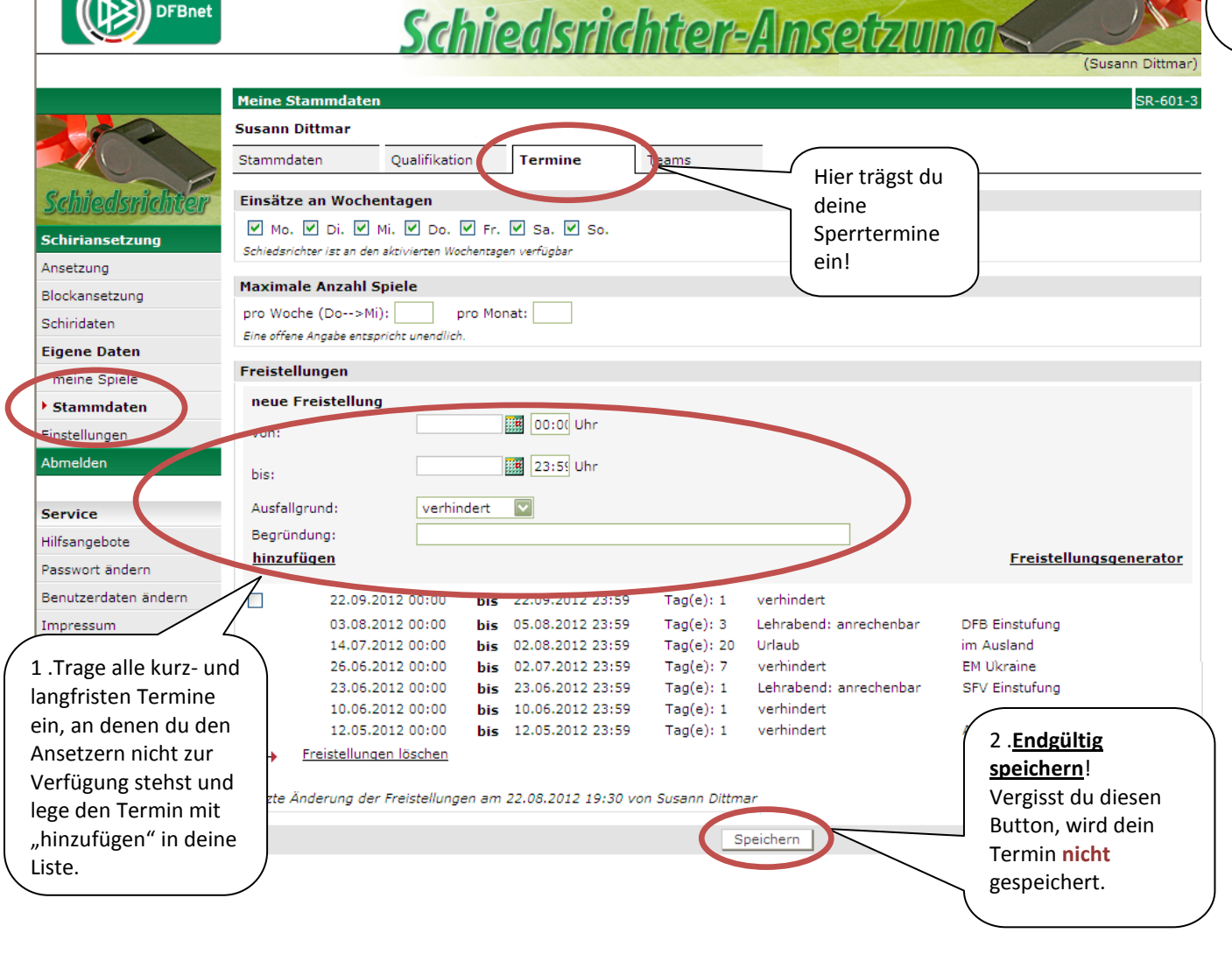

3

4

(Susann Dittmar)